# Sharing Documents

Guides for Merlin Server

© 2020 - ProjectWizards GmbH

### Sharing Documents - as of April 2020

| Sharing over Merlin Server's application windows | 1 |
|--------------------------------------------------|---|
| Sharing over Merlin Project's macOS application  | 2 |
| Sharing over Merlin Project's iOS app windows    | 8 |

## This quick guide explains how to share documents with Merlin Server.

Merlin Server allows you to share documents created using Merlin Project 4.0 or later. There are two ways to share a project: One by using Merlin Project, another by using Merlin Server's functionality.

#### Sharing over Merlin Server's application windows

If you have a Merlin Project file that you created using Merlin Project and need to share it, start the 'Sync' service in Merlin Server. Locate the file in the Finder and drag it onto the 'Sync > Documents' window of Merlin Server.

| • • •      | Merlin Serve                      | er'                                                      |                             | Searching "Des            | ktop"        |        |                   |      |
|------------|-----------------------------------|----------------------------------------------------------|-----------------------------|---------------------------|--------------|--------|-------------------|------|
| Services   |                                   |                                                          |                             |                           | ~ ( <u> </u> | \$\$ ~ | Q general project | t m🛛 |
| • 🛞 Sync   |                                   | ents                                                     |                             | Search: This Mac "Desktop | <b>)</b> "   |        |                   | +    |
| Documents  |                                   |                                                          |                             | Name                      | ^            | Size   | Kind              | Date |
|            | Name                              | Access                                                   | Size                        | General Project Manager   | nent Plan    | 2.1 MB | Merlinument       | Toda |
| ( Accounts |                                   |                                                          |                             |                           |              |        |                   |      |
| Web        | deneral General                   | Project Management Plan                                  |                             |                           |              |        |                   |      |
| Server     | There are<br>Server.<br>To upload | currently no documents or<br>documents, drag them into t | n this Merlin<br>this area. |                           |              |        |                   |      |
| Dicenses   |                                   |                                                          |                             |                           |              |        |                   |      |
| Tenants    |                                   |                                                          |                             |                           |              |        |                   |      |
|            |                                   |                                                          |                             |                           |              |        |                   |      |
|            | + -                               | Remote Mana                                              | gement Password             |                           |              |        |                   |      |
| Tenants    | + -                               | Remote Mana                                              | igement Password            |                           |              |        |                   |      |

It will be uploaded to Merlin Server, can be subscribed to by any Mac or an iOS device, or viewed in a web browser (if you enable the 'Web' service).

| •••            | Merlin Server                   |                          |   |
|----------------|---------------------------------|--------------------------|---|
| Services  Sync | Documents                       |                          |   |
| Documents      |                                 |                          |   |
| 📢 Publishing   | Name A                          | Access Size              |   |
| (C) Accounts   | Ceneral Project Management Plan | 2.1 MB                   |   |
| 🚱 Web          |                                 |                          |   |
| Server         |                                 |                          |   |
| Certificates   |                                 |                          |   |
| C Licenses     |                                 |                          |   |
| Tenants        |                                 |                          |   |
|                |                                 |                          |   |
|                | + - Rem                         | note Management Password | I |
|                |                                 |                          |   |

The file in the Finder window can be deleted, as Merlin Server doesn't require it anymore.

#### Sharing over Merlin Project's macOS application

If the admin of Merlin Server wants to allow users of Merlin Project to share projects on Merlin Server, the admin can enter a **Remote Management Password** and forward this information to those users.

To set the **Remote Management Password**, click the relevant button in Merlin Server's 'Document' window.

| 0 0 0                                                  | O Merlin Server                               |                                                                                                    |       |                                                                                              |                       |  |
|--------------------------------------------------------|-----------------------------------------------|----------------------------------------------------------------------------------------------------|-------|----------------------------------------------------------------------------------------------|-----------------------|--|
| Services                                               | Change ren<br>With the remo<br>Merlin Project | nge remote management password<br>the remote management password users can publish documents with<br>n Project and Merlin Project Go to this server. |       |                                                                                              |                       |  |
| Docu<br>Publishin<br>C Accou                           | Pa:<br>Confirm Pas                            | ssword:<br>ssword:                                                                                                    | ••••• | Cancel OK                                                                                    | ze                    |  |
| Server<br>Certificate<br>Conses<br>Licenses<br>Tenants | 95                                            |                                                                                                    | !)    | There are currently no documents on t<br>Server.<br>To upload documents, drag them into this | his Merlin<br>s area. |  |
|                                                        |                                               | + -                                                                                                    |       | Remote Manage                                                                                | ment Password         |  |

Forward the **Remote Management Password** to the Merlin Project user whom you allow to share files on Merlin Server.

To share a project over the Merlin Project macOS application:

- Start Merlin Project on a mac and open an existing file first.
- Share the project using the option 'Sync > Share Document on Merlin Server',

| •••<br>+ • 5=         | <b>₹ 8 • \$ </b>                                                                           | New website — Ec                                                   | lited                                                                                  |                                                                              |
|-----------------------|--------------------------------------------------------------------------------------------|--------------------------------------------------------------------|----------------------------------------------------------------------------------------|------------------------------------------------------------------------------|
| Work Break            | kdown > Entry<br>Title<br>▼ New website                                                    | This doo<br>Using iCloud Drive, Dr                                 | cument has not been s<br>opbox or <u>Merlin Server</u> you<br>with other users.        | shared yet.<br>can share this document                                       |
| 1 @2<br>2 2<br>13 @2  | <ul> <li>Project Start</li> <li>Pre-production</li> <li>Pre-production finished</li> </ul> | Thanks to our patento<br>documents live across<br>also share docur | ed MagicSync technology y<br>all your iOS and macOS de<br>nents via other cloud servio | you can synchronize your<br>wices. On macOS you can<br>ces and file servers. |
| 14 🖉<br>25 ØØ<br>26 Ø | <ul> <li>Site Production</li> <li>Production finished</li> <li>Post-production</li> </ul>  | Share document via a                                               | Share document on a                                                                    | Setup Merlin Server                                                          |
| 27 🗷<br>28 Ø 🗷        | <ul> <li>Define Maintenance<br/>Schedule</li> <li>Project Retrospective</li> </ul>         | cloud service                                                      | Merlin Server                                                                          | account details                                                              |
| 29 🗹<br>30 🖉 🗷        | <ul> <li>Final presentations</li> <li>Post-production finished</li> </ul>                  | »<br>>>                                                            | Alignment AS                                                                           | AP 😋                                                                         |

• and select the Merlin Server account.

If the Merlin Server installation isn't located withing the LAN and not automatically discovered by Bonjour, a new Merlin Server account needs to be created first. To do so, go to 'Manage Accounts...'

| Nare document<br>Please choose a location on a Merlin Sen<br>n.<br>Server ✓ No Sync Service Account<br>Manage Accounts | rver at which to share the document     | "General Project Management Plan" from now |
|----------------------------------------------------------------------------------------------------|-----------------------------------------|--------------------------------------------|
|                                                                                                    | There are currently no docum<br>Server. | tents on this Merlin                       |
| + -                                                                                                    |                                         | Cancel                                     |

and add a Merlin Sync Server.

|                       |              | Accounts                    |                    |
|-----------------------|--------------|-----------------------------|--------------------|
|                       | 0            | <b>=</b> 🚺 🥥                |                    |
|                       | General Terr | plates Library Accounts Acc | cess to Folders    |
| Accounts              |              | Туре                        | : No Selection     |
|                       |              | Name                        | :                  |
|                       |              | Server Address              | merlin.example.com |
|                       |              | Port                        | t: optional        |
|                       |              | User name                   | : optional         |
| Merlin Server         |              | Management Password         | l: optional        |
| FTP<br>SMTP<br>WebDAV |              | Connection status           | No Selection       |
| + -                   |              |                             |                    |

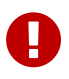

Only a Merlin Server with a green connection status allows you to connect to the Merlin Server account.

| erver: Merlin Server | •           |                               |               | Cogin |
|----------------------|-------------|-------------------------------|---------------|-------|
| lame                 |             |                               | ▲ Access      | Size  |
| • • •                |             | Accounts                      |               |       |
|                      | 0 4         | 🗧 🚯 🥥 📃                       |               |       |
|                      | General Tem | plates Library Accounts Acces | ss to Folders |       |
| Accounts             |             | Type:                         | Merlin Server |       |
| Marlin Sarr          |             | Name:                         | Merlin Server |       |
| S Merlin Serv        | er          | Occurs Address                |               |       |
|                      |             | Server Address:               | mac.local     |       |
|                      |             | Port:                         | 7190          |       |
|                      |             | Management Password:          | optional      |       |
|                      |             | Tenant:                       | optional      |       |
|                      |             | Connection status:            | •             |       |
|                      |             |                               |               |       |
| ± _                  |             |                               |               |       |

Once a Merlin Server account is selected, click the 'Share' button

| erver: M | erlin Server |                                                |              | \$   | Login |
|----------|--------------|------------------------------------------------|--------------|------|-------|
| Name     |              |                                                | ▲ Access     | Size |       |
|          | !            | There are currently no docum<br>Merlin Server. | ents on this |      |       |

and enter the Remote Management Password to confirm your authorization to share the file on that Merlin Server.

| £ | Enter the document management password. |
|---|-----------------------------------------|
|   | Password:                               |
|   | Remember password in Keychain           |
|   | Cancel Share                            |

From now on Merlin Server will list the document for other users to subscribe to. You can keep on working with the file you are currently editing in Merlin Project. It will be shared on the server and published at once from that server. There is no need to re-subscribe from that Mac.

| •        |               | Merlin Serve | er — Documer | nts    |         |       |
|----------|---------------|--------------|--------------|--------|---------|-------|
| Server:  | Merlin Server |              |              |        | <b></b> | .ogin |
| Name     |               |              | <b></b>      | Access | Size    | O     |
| <u>B</u> | New website   |              |              |        | 2.2 MB  |       |
|          |               |              |              |        |         |       |
|          |               |              |              |        |         |       |
|          |               |              |              |        |         |       |
|          |               |              |              |        |         |       |
|          |               |              |              |        |         |       |
| + -      |               |              |              |        | Subs    | cribe |

#### Sharing over Merlin Project's iOS app windows

To share a project over your Merlin Project iOS app, you need to know the 'Remote Management Password' of the Merlin Server installation and to enter it in the Merlin Server Account information.

| 14:02 Tue 12. Mar       |                               |                              |                   | 🗢 69 % 🔳 |
|-------------------------|-------------------------------|------------------------------|-------------------|----------|
|                         |                               | Projects                     | s — Merlin Server |          |
| Merlin Project          | Cancel                        | Account                      | Save              |          |
| Locations               |                               |                              |                   |          |
|                         | Туре                          |                              | Merlin Server     |          |
| iCloud Drive            | Name                          |                              | my-mac            |          |
| On My iPad              | Server Address                |                              | my-mac.local.     |          |
| Projects — Merlin Serve | Port                          |                              | 7190              |          |
| Recently Deleted        | Connection status             |                              | Connected         |          |
| Favouritos              |                               |                              |                   |          |
| ravountes               | Show public documents         |                              |                   |          |
| Tags                    | Show documents for user       |                              |                   |          |
| Rot                     | Manage documents              |                              | ~                 |          |
| Orange                  |                               |                              |                   |          |
| Gelb                    | MANAGE DOCUMENTS              |                              |                   |          |
| Grün                    | Management Password           |                              | •••               |          |
|                         | Enter the document management | password to list all documen | ts and upload     |          |
| Blau                    | new adcuments.                |                              |                   |          |
| Lila                    |                               |                              |                   |          |
|                         |                               |                              |                   |          |

If the Merlin Server installation isn't located in the LAN and not automatically discovered by Bonjour, a Merlin Server account needs to be added first.

Once a Merlin Server account exists, to share a project over your Merlin Project iOS app use the options the iOS app offers in the locations area.

Locate the file in its current location, tap and keep on pressing until the contextual menu appears, tap on 'Move' and select a Merlin Server location.

|                          | Edit   | 🗙 On My iPad   |                                                                                                    | Merlin Pr                                                                                                    | oject |      | +    | රි | Select |
|--------------------------|--------|----------------|----------------------------------------------------------------------------------------------------|----------------------------------------------------------------------------------------------------|-------|------|------|----|--------|
| Merlin Project           |        | Copy Duplicate | Rename                                                                                                    | Move Delete                                                                                                    | Share | Tags | Info |    |        |
| Locations                | $\sim$ |                | An and a second second s |                                                                                                    |       |      |      |    |        |
| iCloud Drive             |        |                |                                                                                                    | Contractinguese Contracting Contracting Co |       |      |      |    |        |
| On My iPad               |        | I              |                                                                                                    | E                                                                                                    |       |      |      |    |        |
| Drojects — Merlin Server |        | Create Proje   | ct                                                                                                    | My Project                                                                                                    |       |      |      |    |        |
| Becontly Delated         |        |                |                                                                                                    | Today at 11.50 Alw                                                                                                    |       |      |      |    |        |

Once a Merlin Server location is selected, you can share the project by tapping the 'Copy' button.

| App Store 14:34 Tue 12. Mar                      |        | 🗢 66 % 🔳      |
|--------------------------------------------------|--------|---------------|
| Item will be copied to Projects — Merlin Server. | ·      | දිරිදි Select |
|                                                  | Сору   |               |
| Locations Mein Projekt                           |        |               |
| iCloud Dr iCloud Drive                           | >      |               |
| On My iP On My iPad                              | >      | 4:34          |
| Drojects Projects — Merlin Server                | $\sim$ |               |
| Recently                                         |        |               |